# 瞭解Catalyst 9800無線控制器上的FlexConnect

## 目錄

簡介 背景資訊 必要條件 需求 <u>採用元件</u> 網路圖表 組態 建立/修改WLAN設定檔 建立/修改策略配置檔案 建立/修改策略標籤 建立/修改Flex配置檔案 建立/修改站點標籤 <u>分配到AP的策略標籤</u> 每個AP的策略標籤分配 為多個AP分配策略標籤 Flexconnect ACL 集中交換WLAN 本地交換WLAN <u>驗證是否已應用ACL</u> 驗證 VLAN/介面配置 WLAN配置 AP配置 標籤配置 配置檔案配置 簡介

本檔案介紹9800無線控制器上的FlexConnect功能及其一般設定。

## 背景資訊

FlexConnect指接入點(AP)的能力,用於確定來自無線客戶端的流量是直接放在AP級別的網路上 (本地交換),還是將流量集中到9800控制器(中央交換)。

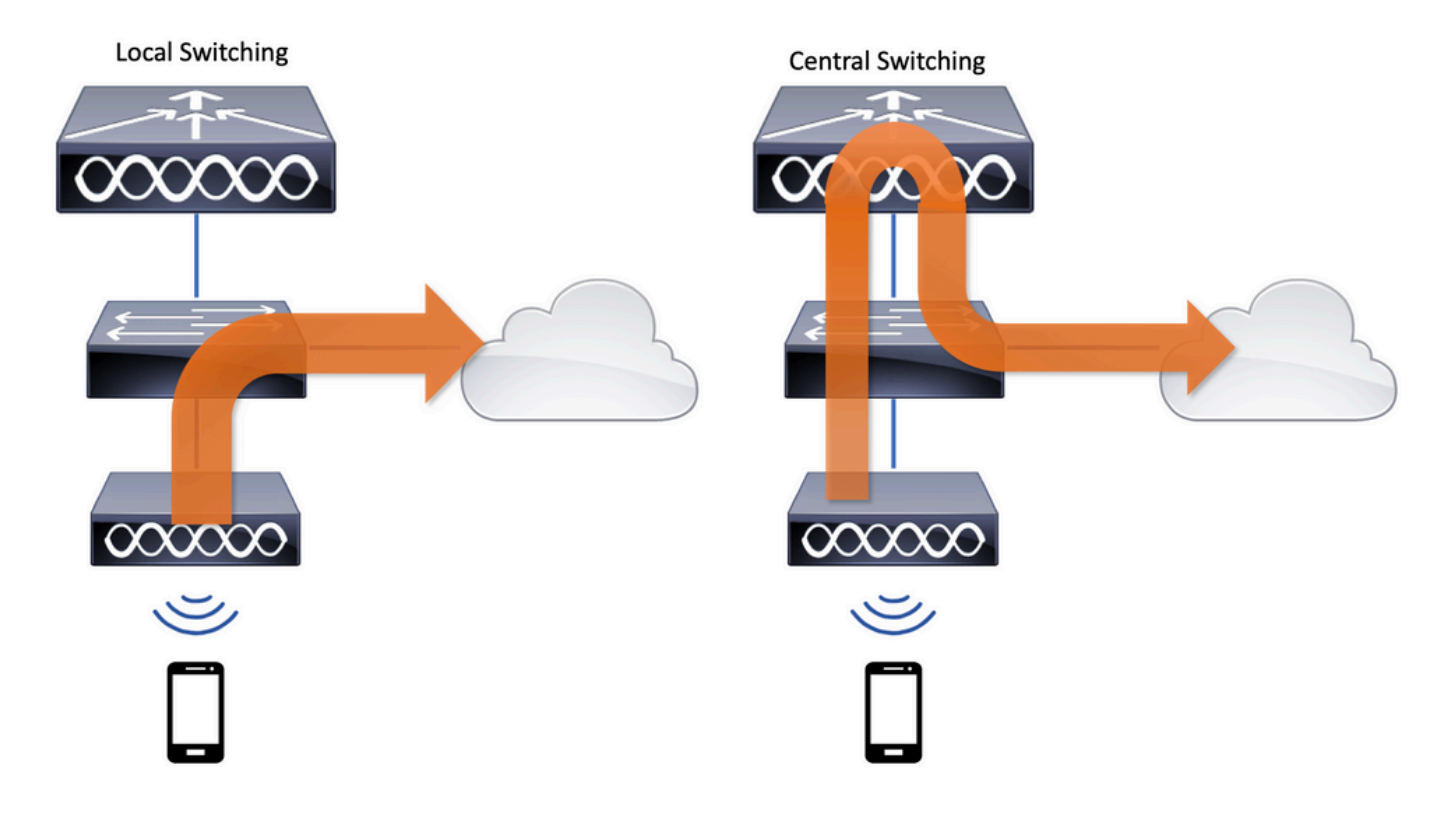

## 必要條件

### 需求

本文件沒有特定需求。

#### 採用元件

本文中的資訊係根據以下軟體和硬體版本:

• 採用Cisco IOS®-XE直布羅陀版v17.3.x的Cisco Catalyst 9800無線控制器 本文中的資訊是根據特定實驗室環境內的裝置所建立。文中使用到的所有裝置皆從已清除(預設 )的組態來啟動。如果您的網路運作中,請確保您瞭解任何指令可能造成的影響。

#### 網路圖表

本文件以此拓撲為基礎:

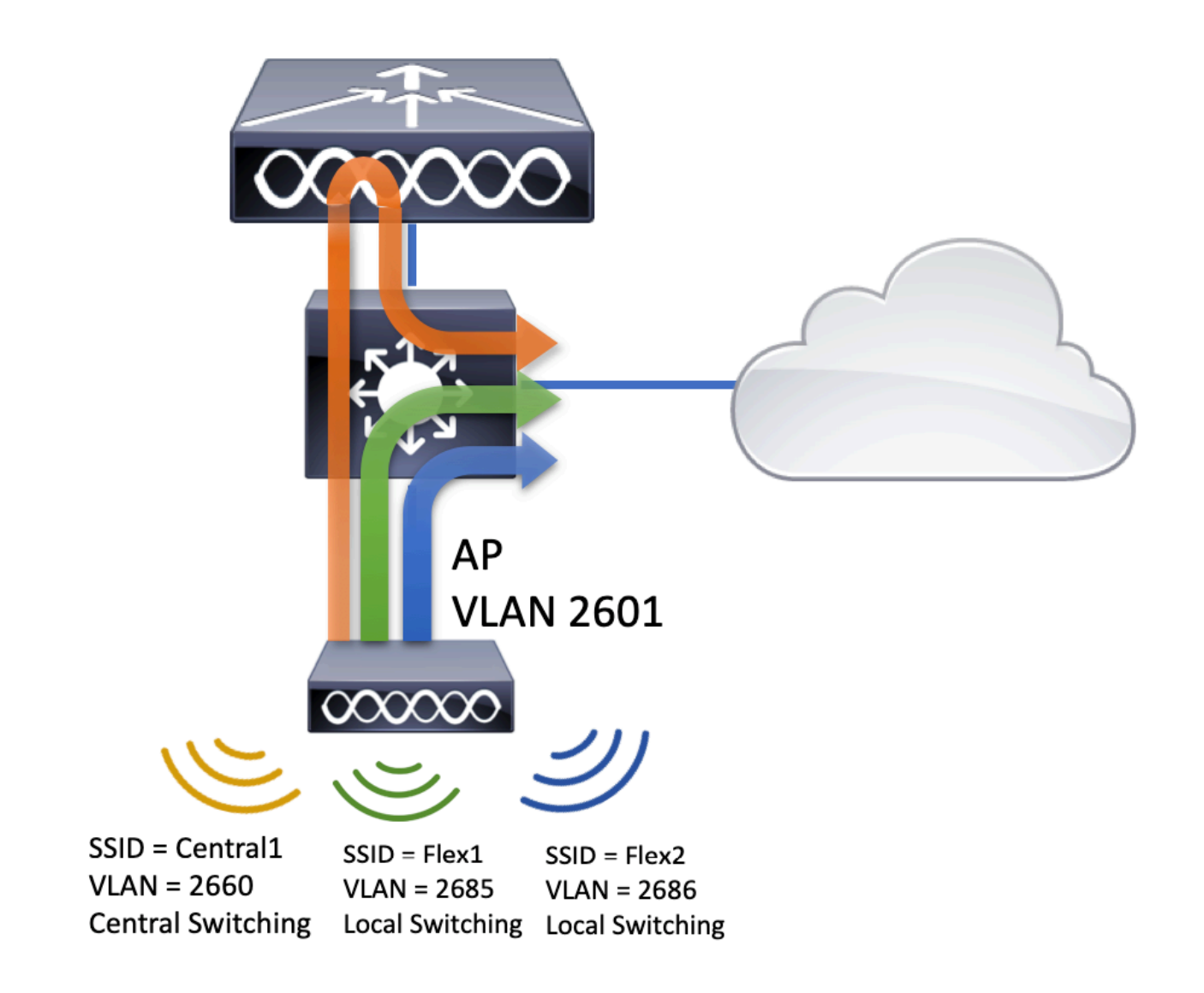

## 組態

以下是完成本檔案的情況所需的設定視覺化方案:

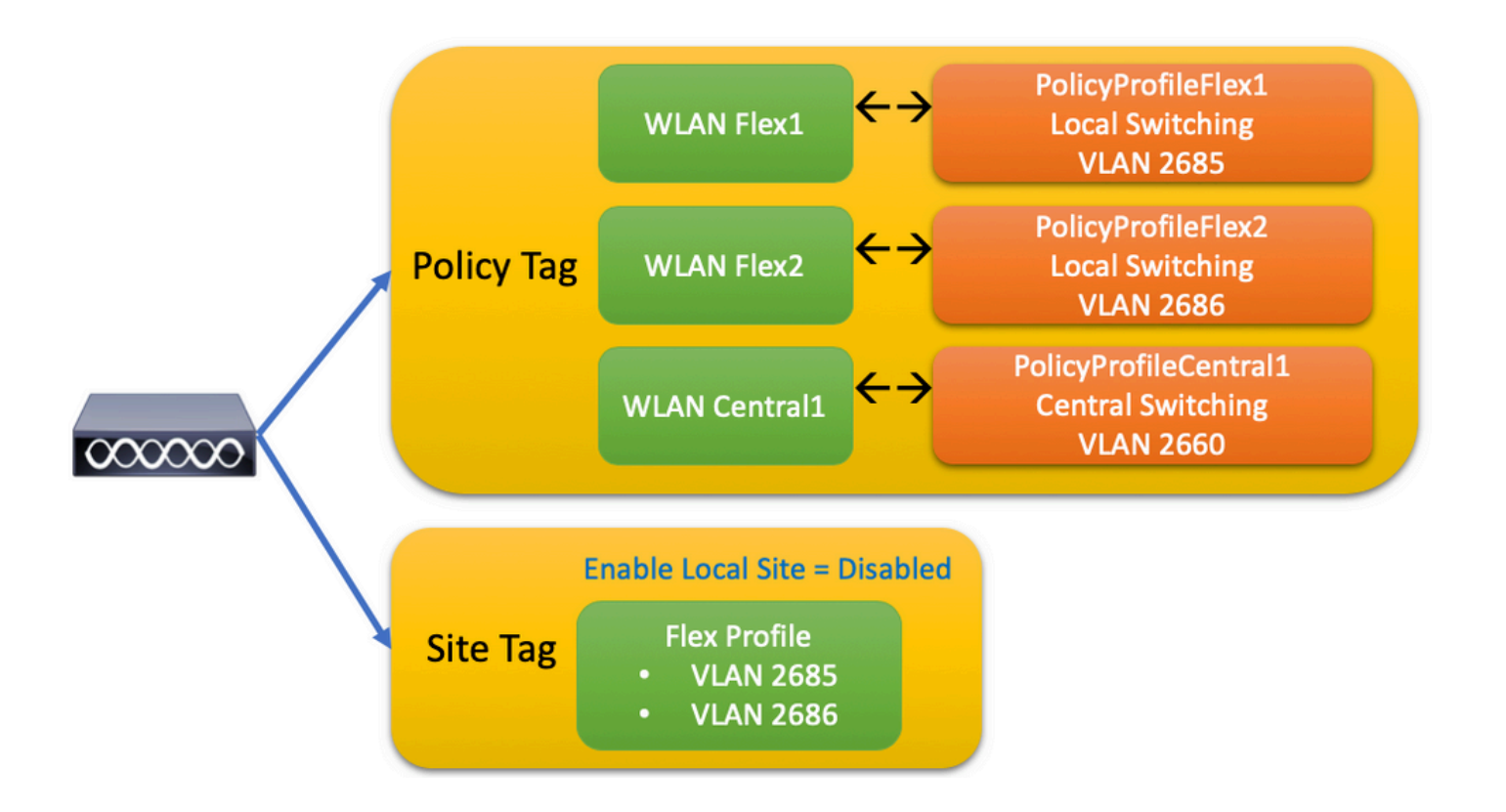

要配置FlexConnect本地交換服務集識別符號(SSID),請按照以下常規步驟操作:

- 1. 建立/修改WLAN設定檔
- 2. 建立/修改策略配置檔案
- 3. 建立/修改策略標籤
- 4. 建立/修改Flex配置檔案
- 5. 建立/修改站點標籤
- 6. 分配到AP的策略標籤

以下各節介紹如何逐步配置每個模組。

### 建立/修改WLAN設定檔

您可以使用此指南建立三個SSID:

#### <u>建立您的SSID</u>

| Q Search Menu Items |   | WIRE  | LESS NETWORKS            |   |      |        |           |
|---------------------|---|-------|--------------------------|---|------|--------|-----------|
| 📰 Dashboard         |   | +     | Add X Delete             |   | VLAN |        | able WLAN |
| (2) Monitoring      | > | Numbe | er of WLANs selected : 0 |   |      |        |           |
|                     |   |       | Name                     | ~ | ID   | $\sim$ | SSID      |
| ✓ Configuration     | > |       | Flex1                    |   | 2    |        | Flex1     |
| Sol Administration  | > |       | Flex2                    |   | 3    |        | Flex2     |
|                     |   |       | Central1                 |   | 4    |        | Central1  |

### 建立/修改策略配置檔案

步驟1.導航至 Configuration > Tags & Profiles > Policy.選擇已存在的名稱或按一下+ Add新增新名稱。

| Ad | ld Policy P | Profile           |                             |                   |                                      |                  | ×    |
|----|-------------|-------------------|-----------------------------|-------------------|--------------------------------------|------------------|------|
|    | General     | Access Policies   | QOS and AVC                 | Mobility          | Advanced                             |                  |      |
|    |             | A Configuring     | g in enabled state will res | ult in loss of co | nnectivity for clients associated wi | th this profile. |      |
|    | Name*       |                   | PolicyProfileFlex1          |                   | WLAN Switching Policy                |                  |      |
|    | Description | n                 | Enter Description           |                   | Central Switching                    | DISABLED         |      |
|    | Status      |                   | ENABLED                     |                   | Central Authentication               | ENABLED          |      |
|    | Passive Cl  | ient              | DISABLED                    |                   | Central DHCP                         | DISABLED         |      |
|    | Encrypted   | Traffic Analytics | DISABLED                    |                   | Central Association                  | DISABLED         |      |
|    | CTS Polic   | су                |                             |                   | Flex NAT/PAT                         | DISABLED         |      |
|    | Inline Tago | ging              |                             |                   |                                      |                  |      |
|    | SGACL En    | forcement         |                             |                   |                                      |                  |      |
|    | Default SG  | ат                | 2-65519                     |                   |                                      |                  |      |
|    |             |                   |                             |                   |                                      |                  |      |
|    | O Cancel    |                   |                             |                   |                                      | Apply to De      | vice |

當您禁用 Central Switching 出現此警告消息,請按一下 Yes 並繼續配置。

|                                                               | ×          |
|---------------------------------------------------------------|------------|
| Disabling Central Switching will cause Export And<br>disabled | chor to be |
| No                                                            | Yes        |

步驟2.轉到 Access Policies 標籤並輸入VLAN(由於此VLAN在9800 WLC上不存在,因此您在下拉選單 中看不到該VLAN)。然後,按一下 Save & Apply to Device.

| A | dd Policy Profile  | )               |                      |          |             |                   | ×        |
|---|--------------------|-----------------|----------------------|----------|-------------|-------------------|----------|
| _ | General            | Access Policies | QOS and AVC          | Mobility | / Ac        | lvanced           |          |
|   | WLAN Local Profi   | iling           |                      |          | WLAN ACL    |                   |          |
|   | HTTP TLV Caching   |                 |                      |          | IPv4 ACL    | Search or Select  | •        |
|   | RADIUS Profiling   |                 |                      |          | IPv6 ACL    | Search or Select  | •        |
|   | DHCP TLV Caching   | )               |                      |          | URL Filters |                   |          |
|   | Local Subscriber P | olicy Name      | Search or Select 🔻   |          | Dre Auth    | Search or Select  |          |
|   | VLAN               |                 |                      |          | Dest Auth   | Search or Select  |          |
|   | VLAN/VLAN Group    | 1               | 2685 🔻               |          | Post Auth   |                   | •        |
| ' | Multicast VLAN     |                 | Enter Multicast VLAN |          |             |                   |          |
|   |                    |                 |                      |          |             |                   |          |
|   | <b>D</b> Cancel    |                 |                      |          |             | 📋 Save & Apply to | o Device |

## 步驟3.對PolicyProfileFlex2重複相同的操作。

| Ad | d Policy   | Profile             |                           |                    |                                      |                    | ×    |
|----|------------|---------------------|---------------------------|--------------------|--------------------------------------|--------------------|------|
|    | General    | Access Policies     | QOS and AVC               | Mobility           | Advanced                             |                    |      |
|    |            | A Configuring       | in enabled state will res | sult in loss of co | onnectivity for clients associated w | vith this profile. |      |
|    | Name*      |                     | PolicyProfileFlex2        |                    | WLAN Switching Policy                |                    |      |
|    | Descriptio | on                  | Enter Description         |                    | Central Switching                    | DISABLED           |      |
|    | Status     |                     | ENABLED                   |                    | Central Authentication               | ENABLED            |      |
|    | Passive C  | Client              | DISABLED                  |                    | Central DHCP                         | DISABLED           |      |
|    | Encryptee  | d Traffic Analytics | DISABLED                  |                    | Central Association                  | DISABLED           |      |
|    | CTS Pol    | icy                 |                           |                    | Flex NAT/PAT                         | DISABLED           |      |
|    | Inline Tag | gging               |                           |                    |                                      |                    |      |
|    | SGACL E    | nforcement          |                           |                    |                                      |                    |      |
|    | Default S  | GT                  | 2-65519                   |                    |                                      |                    |      |
|    |            |                     |                           |                    |                                      |                    |      |
|    | Cancel     |                     |                           |                    |                                      | Apply to Dev       | vice |

| Add Polic | y Profile            |                      |          |              |                   |         | × |
|-----------|----------------------|----------------------|----------|--------------|-------------------|---------|---|
| General   | Access Policies      | QOS and AVC          | Mobility | Adv          | vanced            |         |   |
| WLAN L    | ocal Profiling       |                      |          | WLAN ACL     |                   |         |   |
| HTTP TL   | V Caching            |                      |          | IPv4 ACL     | Search or Select  | •       |   |
| RADIUS    | Profiling            |                      |          | IPv6 ACL     | Search or Select  | •       |   |
| DHCP TL   | V Caching            |                      |          | LIRI Filters |                   |         |   |
| Local Su  | bscriber Policy Name | Search or Select 🔻   |          | Pre Auth     | Search or Select  | •       |   |
| VLAN      |                      |                      |          | Doct Auth    | Search or Select  |         |   |
| VLAN/VL   | AN Group             | 2686 🔻               |          | Post Autri   | Search of Select  | •       |   |
| Multicast | VLAN                 | Enter Multicast VLAN |          |              |                   |         |   |
|           |                      |                      |          |              |                   |         |   |
| Cano      | el                   |                      |          |              | 🖹 Save & Apply to | o Devic | е |

步驟4.對於集中交換SSID,確保其所需的VLAN存在於9800 WLC上,如果不存在,請建立該 VLAN。

註:在具有本地交換WLAN的FlexConnect AP中,流量在AP處交換,來自客戶端的DHCP請 求通過AP介面直接進入有線網路。AP在客戶端子網中沒有任何SVI,因此無法執行DHCP代 理;因此,Policy Profile > Advanced頁籤中的DHCP中繼配置(DHCP伺服器IP地址)對本地 交換的WLAN沒有意義。在這些情況下,switchport需要允許客戶端VLAN,然後,如果 DHCP伺服器位於不同的VLAN中,在客戶端SVI/預設網關中配置IP幫助程式,使其知道從客 戶端傳送DHCP請求的位置。

#### <u>宣告客戶端VLAN</u>

步驟5.為中央SSID建立策略配置檔案。

導航至 Configuration > Tags & Profiles > Policy.選擇已存在的名稱,或按一下 + Add 以新增一個新節點。

| Adc | I Policy Profi  | le            |              |                 |                  |                      |                |                    | ×           |
|-----|-----------------|---------------|--------------|-----------------|------------------|----------------------|----------------|--------------------|-------------|
| 0   | General         | Access Pol    | cies         | QOS ar          | nd AVC           | Mobility             | Ac             | lvanced            |             |
|     |                 | A Configurin  | g in enabled | state will resu | It in loss of co | nnectivity for clien | its associated | with this profile. |             |
|     |                 |               |              |                 |                  |                      |                |                    |             |
| ſ   | Name*           |               | PolicyP      | rofileCentral1  |                  | WLAN Swit            | ching Policy   | 1                  |             |
|     | Description     |               | Enter D      | escription      |                  | Central Swite        | ching          |                    |             |
|     | Status          |               | ENABLED      |                 |                  | Central Author       | entication     |                    |             |
|     | Passive Client  |               | DISA         | BLED            |                  | Central DHC          | Р              |                    |             |
|     | Encrypted Traf  | fic Analytics | DISA         | BLED            |                  | Central Asso         | ciation        |                    |             |
|     | CTS Policy      |               |              |                 |                  | Flex NAT/PA          | Т              |                    |             |
|     | Inline Tagging  |               |              |                 |                  |                      |                |                    |             |
|     | SGACL Enforce   | ement         |              |                 |                  |                      |                |                    |             |
|     | Default SGT     |               | 2-6551       | 9               |                  |                      |                |                    |             |
| _   |                 |               |              |                 |                  |                      | _              |                    |             |
|     | <b>)</b> Cancel |               |              |                 |                  |                      |                | 📄 Save & Apply     | / to Device |
| Add | I Policy Profi  | le            |              |                 |                  |                      |                |                    | ×           |
| 0   | General         | Access Poli   | cies         | QOS an          | d AVC            | Mobility             | Adv            | vanced             |             |
| v   | VLAN Local Pro  | ofiling       |              |                 |                  | W                    | /LAN ACL       |                    |             |
| Н   | TTP TLV Cachir  | ng            |              | ]               |                  | IP                   | v4 ACL         | Search or Select   | •           |
| R   | ADIUS Profiling |               |              | ]               |                  | IP                   | v6 ACL         | Search or Select   | •           |
| D   | HCP TLV Cachi   | ng            |              | ]               |                  | U                    | RL Filters     |                    |             |
| L   | ocal Subscriber | Policy Name   |              | Search or Sele  | ect 🔻            | Pr                   | e Auth         | Search or Select   | •           |
| V   | 'LAN            |               |              |                 |                  | Po                   | ost Auth       | Search or Select   |             |
| V   | LAN/VLAN Grou   | dr            |              | VLAN2660        | •                |                      |                | [                  |             |
| Μ   | lulticast VLAN  |               |              | Enter Multicas  | st VLAN          |                      |                |                    |             |
|     |                 |               |              |                 |                  |                      |                |                    |             |
| Ľ   | <b>)</b> Cancel |               |              |                 |                  |                      |                | 🖞 Save & Apply     | to Device   |
|     |                 |               |              |                 |                  |                      |                |                    |             |

## 因此,有三個策略配置檔案。

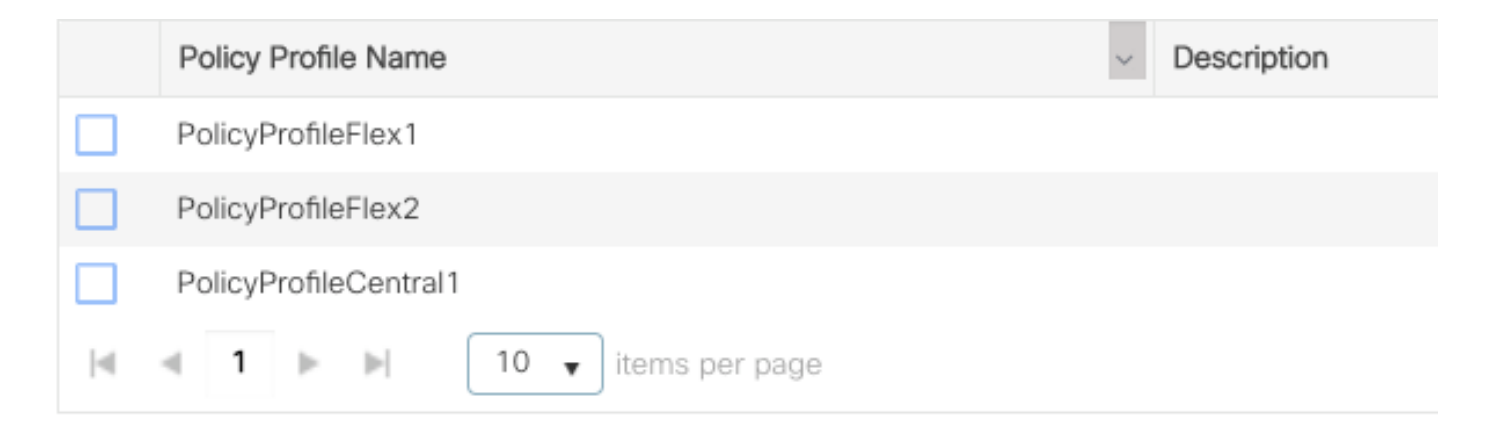

#### CLI:

# config t

# vlan 2660

```
# exit # wireless profile policy PolicyProfileFlex1 # no central switching # vlan 2685 # no
shutdown # exit # wireless profile policy PolicyProfileFlex2 # no central switching # vlan 2686
# no shutdown # exit # wireless profile policy PolicyProfileCentral1 # vlan VLAN2660 # no
shutdown # end
```

#### 建立/修改策略標籤

Policy Tag是允許您指定哪個SSID連結到哪個策略配置檔案的元素。

步驟1.導航至 Configuration > Tags & Profiles > Tags > Policy. 選擇已存在的名稱,或按一下 + Add 以新增一個 新節點。

| Q Search Menu Items | Manage Tags  |          |    |    |  |
|---------------------|--------------|----------|----|----|--|
| Dashboard           | Policy       | Site     | RF | AP |  |
| Monitoring          | + Add        | × Delete |    |    |  |
| Configuration >     | Policy Tag I | Name     |    |    |  |
| () Administration > | PT1          |          |    |    |  |
| 💥 Troubleshooting   | PT3          |          |    |    |  |
|                     | PolTag1      |          |    |    |  |
|                     | new-policy   |          |    |    |  |

步驟2.在策略標籤內,按一下 +Add,從下拉選單中選擇 WLAN Profile 要新增到策略標籤的名稱 Policy Profile 要連結到的對象。然後,按一下複選標籤。

| Add Policy Tag     |                     |        |                 | ×                        |
|--------------------|---------------------|--------|-----------------|--------------------------|
| Name*              | PolicyTag1          |        |                 |                          |
| Description        | Enter Description   |        |                 |                          |
| + Add × Dele       |                     |        |                 |                          |
| WLAN Profile       |                     | ~      | Policy Profile  | v                        |
|                    | 10 🔻 items per page | 2      |                 | No items to display      |
| Cancel             |                     |        |                 | 🖹 Save & Apply to Device |
| Add Policy Tag     |                     |        |                 | ×                        |
| Name*              | PolicyTag1          |        |                 |                          |
| Description        | Enter Description   |        |                 |                          |
| + Add X Dele       |                     |        |                 |                          |
| WLAN Profile       |                     | $\sim$ | Policy Profile  | Υ.                       |
|                    | 10 🔻 items per page |        |                 | No items to display      |
| Map WLAN and Polic | су                  |        |                 |                          |
| WLAN Profile*      | Flex1               |        | Policy Profile* | PolicyProfileFlex1       |
|                    |                     | ×      | ~               |                          |
| Cancel             |                     |        |                 | 🖹 Save & Apply to Device |

對三個SSID重複上述操作,然後按一下後 Save & Apply to Device.

| Add Policy Tag |                   |        |                        | ×                        |
|----------------|-------------------|--------|------------------------|--------------------------|
| Name*          | PolicyTag1        |        |                        |                          |
| Description    | Enter Description |        |                        |                          |
| + Add ×        |                   |        |                        |                          |
| WLAN Profile   |                   | $\sim$ | Policy Profile         | ¥.                       |
| Flex1          |                   |        | PolicyProfileFlex1     |                          |
| Flex2          |                   |        | PolicyProfileFlex2     |                          |
| Central1       |                   |        | PolicyProfileCentral 1 |                          |
|                | items per page    |        |                        | 1 - 3 of 3 items         |
| Cancel         |                   |        |                        | 🖹 Save & Apply to Device |

CLI:

# config t

```
# wireless tag policy PolicyTag1
# wlan Flex1 policy PolicyProfileFlex1
# wlan Flex2 policy PolicyProfileFlex2
# wlan Central1 policy PolicyProfileCentral1
# end
```

#### 建立/修改Flex配置檔案

在本文檔使用的拓撲中,請注意,本地交換中有兩個SSID,具有兩個不同的VLAN。 在Flex Profile中,您指定AP VLAN(本徵VLAN)以及AP需要知道的任何其他VLAN(本例中為SSID使用 的VLAN)。

步驟1.導航至 Configuration > Tags & Profiles > Flex 並建立新的或修改已存在的專案。

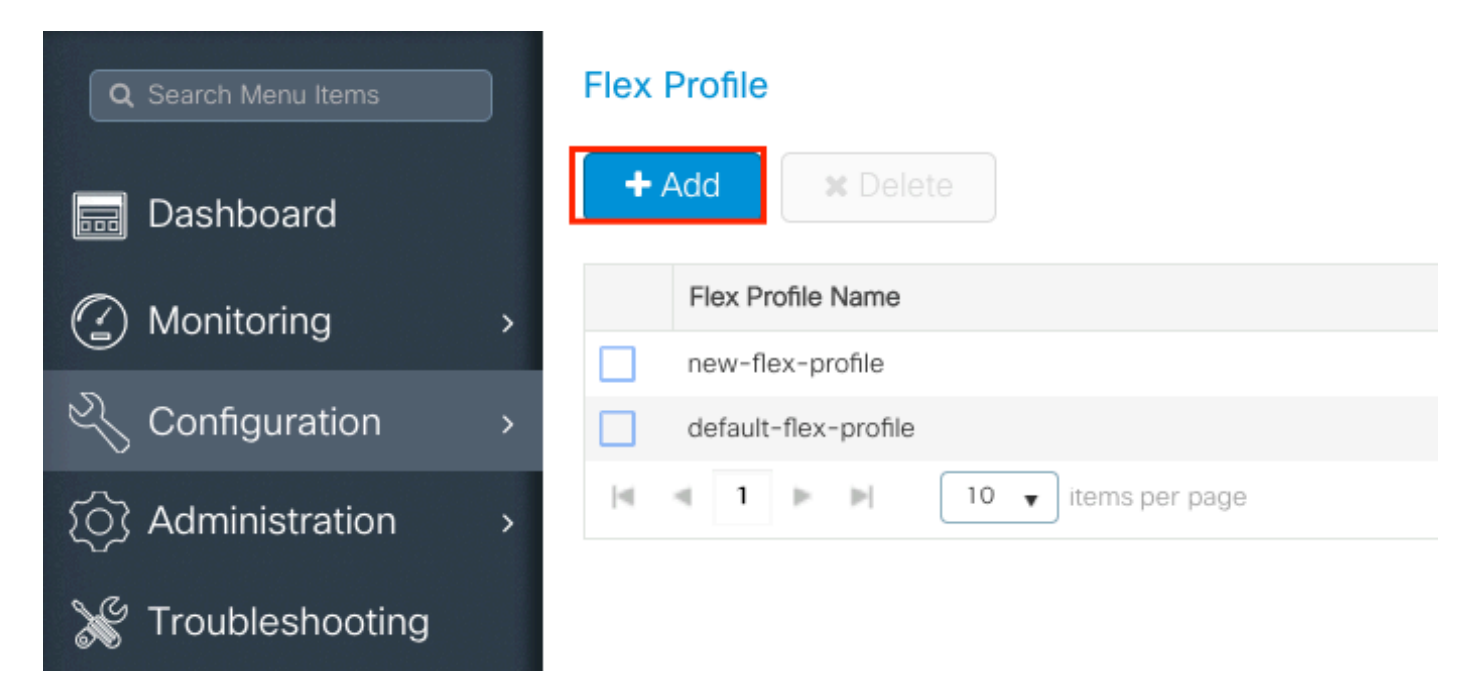

#### 步驟2.定義Flex配置檔案的名稱並指定AP VLAN(本地VLAN ID)。

| Add Flex Profile         |                       |       |                                | ×                      |
|--------------------------|-----------------------|-------|--------------------------------|------------------------|
| General Local            | Authentication Policy | / ACL | VLAN                           |                        |
| Name*                    | FlexProfileLab        |       | Multicast Overridden Interface |                        |
| Description              | Enter Description     |       | Fallback Radio Shut            |                        |
| Native VLAN ID           | 2601                  |       | Flex Resilient                 |                        |
| Native VEAND             |                       |       | ARP Caching                    |                        |
| HTTP Proxy Port          | 0                     |       | Efficient Image Upgrade        |                        |
| HTTP-Proxy IP<br>Address | 0.0.0.0               |       | Office Extend AP               |                        |
| CTS Policy               |                       |       | Join Minimum Latency           |                        |
| Inline Tagging           |                       |       |                                |                        |
| SGACL Enforcement        |                       |       |                                |                        |
| CTS Profile Name         | default-sxp-profilex  |       |                                |                        |
| Cancel                   |                       |       |                                | Save & Apply to Device |

步驟3.導航至 VLAN 頁籤並指定所需的VLAN。

在此案例中,VLAN 2685和2686上有客戶端。這些VLAN不存在於9800 WLC上,請將其新增到Flex Profile中,以便它們存在於AP上。

| Add Flex Profile                        |            |          | ×                 |
|-----------------------------------------|------------|----------|-------------------|
| General Local Authentication Policy ACL | VLAN       |          |                   |
| + Add × Delete                          |            |          |                   |
| VLAN Name v ID v ACL Name               | ~          |          |                   |
| I I I V items per page                  | display    |          |                   |
|                                         |            |          |                   |
| S Cancel                                |            | 🖺 Save   | & Apply to Device |
| 4                                       |            |          |                   |
| Ì                                       |            |          |                   |
| VLAN Name*                              | vlan-name  |          |                   |
|                                         |            |          |                   |
| VLAN Id*                                | 2685       |          |                   |
|                                         |            |          |                   |
| ACL Name                                | Select ACL | •        |                   |
|                                         |            |          |                   |
| <ul> <li>Save</li> </ul>                |            | D Cancel |                   |

**注意**:建立策略配置檔案時,如果您選擇了VLAN名稱而不是VLAN ID,請確保此處的彈性配 置檔案中的VLAN名稱與之前完全相同。

#### 對所需的VLAN重複上述步驟。

| dd | Flex Profile | e           |           |             |                |
|----|--------------|-------------|-----------|-------------|----------------|
| Ge | eneral I     | Local Authe | ntication | Policy A    |                |
| +  | • Add        | X Delete    |           |             |                |
|    | VLAN Name    | ~           | ID ~      | ACL Name    | ~              |
|    | VLAN2685     |             | 2685      |             |                |
|    | VLAN2686     |             | 2686      |             |                |
| 14 | ≪ 1 ⊨        | . ⊫ 1       | 0 🗸 ite   | ms per page |                |
|    |              |             |           | 1           | - 2 of 2 items |
|    |              |             |           |             |                |
| C  | Cancel       |             |           |             |                |
| ී  | Cancel       |             |           |             |                |

#### 請注意,用於中央交換的VLAN沒有新增,因為AP不需要知道它。

CLI:

#### 建立/修改站點標籤

Site Tag是允許您指定將哪些AP加入和/或Flex Profile分配給AP的元素。

步驟1.導航至 Configuration > Tags & Profiles > Tags > Site. 選擇已存在的名稱,或按一下 + Add 以新增一個 新節點。

| Q Search Menu Items | Manage Tags  |        |    |    |  |
|---------------------|--------------|--------|----|----|--|
| Dashboard           | Policy       | Site   | RF | AP |  |
| Monitoring >        | + Add        | Colete |    |    |  |
| Configuration >     | Site Tag Nan | ne     |    |    |  |
| (a) Administration  | ST1          |        |    |    |  |

步驟2.在「站點標籤」中,禁用 Enable Local Site 選項(任何接收站點標籤的AP) Enable Local Site disabled選項已轉換為FlexConnect模式)。禁用後,您還可以選擇 Flex Profile.按一下之後 Save & Apply to Device.

| Add Site Tag       |                      |
|--------------------|----------------------|
| Name*              | FlexSite1            |
| Description        | Enter Description    |
| AP Join Profile    | default-ap-profile v |
| Flex Profile       | FlexProfileLab v     |
| Control Plane Name | •                    |
| Enable Local Site  |                      |
| Cancel             |                      |

#### CLI:

# config t
# wireless tag site FlexSite1
# flex-profile FlexProfileLab
# no local-site

#### 分配到AP的策略標籤

您可以直接將策略標籤分配給AP,也可以同時將相同的策略標籤分配給AP組。選擇適合您的產品 。

#### 每個AP的策略標籤分配

導航至 Configuration > Wireless > Access Points > AP name > General > Tags.從 Site 下拉選單中,選擇所需的「標 籤」,然後按一下 Update & Apply to Device.

| lit AP<br>General Interfaces                     | High Availability Inve                     | entory Advanced                |                                 |
|--------------------------------------------------|--------------------------------------------|--------------------------------|---------------------------------|
| General                                          |                                            | Version                        |                                 |
| AP Name*                                         | AP1702-05                                  | Primary Software Version       | 16.10.1.0                       |
| Location*                                        | karlcisn-WS                                | Predownloaded Status           | N/A                             |
| Base Radio MAC                                   | 0060.0020.2000                             | Predownloaded Version          | N/A                             |
| Ethernet MAC                                     | 00f                                        | Next Retry Time                | N/A                             |
| Admin Status                                     | Enabled •                                  | Boot Version                   | 15.3.0.0                        |
| AP Mode                                          | Flex •                                     | IOS Version                    | 15.3(3)JPG1\$                   |
| Operation Status                                 | Registered                                 | Mini IOS Version               | 0.0.0.0                         |
| Fabric Status                                    | Disabled                                   | IP Config                      |                                 |
| Tags                                             |                                            | CAPWAP Preferred Mode Not      | Configured                      |
|                                                  |                                            | DHCP IPv4 Address 172          | .16.1.110                       |
| Changing Tags will cause t<br>association with t | the AP to momentarily lose the Controller. | Static IP (IPv4/IPv6)          |                                 |
|                                                  |                                            | Time Statistics                |                                 |
| Policy                                           | PolicyTag1                                 | Up Time                        | 6 days 20 hrs                   |
| Site                                             | FlexSite1                                  |                                | 27 mins 53 secs                 |
| RF                                               | default-rf-tag 🔻                           | Controller Association Latency | 5 days 18 hrs 0<br>mins 30 secs |
|                                                  |                                            |                                |                                 |
| <b>D</b> Cancel                                  |                                            |                                | Update & Apply to               |

**注意**:請注意,更改後,AP上的策略標籤會失去與9800 WLC的關聯並在約1分鐘內重新連線 。

**注意**:如果AP配置為本地模式(或任何其它模式),則它會獲得帶有 Enable Local Site 選項被禁 用,AP將重新啟動並返回到FlexConnect模式。

CLI:

# config t
# ap <ethernet-mac-addr>
# site-tag <site-tag-name>
# end

#### 為多個AP分配策略標籤

導航至 Configuration > Wireless Setup > Advanced > Start Now.

按一下 Tag APs := 圖示後,選擇您要為其分配標籤的AP清單(您可以點選旁邊的向下箭頭) AP name [或任何其他欄位]過濾AP清單)。

Number of APs: 2

Selected Number of APs: 2

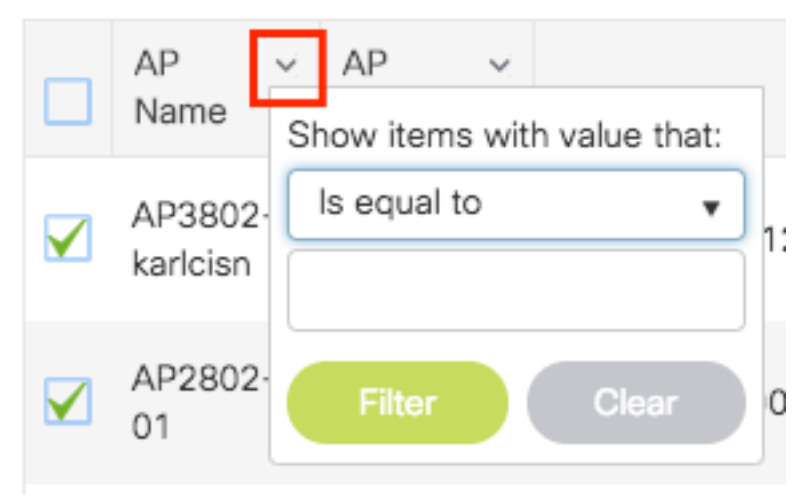

選擇所需的AP後,按一下+標籤AP。

| ced Wirel | ess Setup       |   |             |                              |                          |                                    |            |                                            |                       |                                  |                                    |                                  |                     |         |        | Ba                  |
|-----------|-----------------|---|-------------|------------------------------|--------------------------|------------------------------------|------------|--------------------------------------------|-----------------------|----------------------------------|------------------------------------|----------------------------------|---------------------|---------|--------|---------------------|
| Start     |                 | « | •           | - Tag APs                    |                          |                                    |            |                                            |                       |                                  |                                    |                                  |                     |         |        |                     |
| <u> </u>  | Tags & Profiles |   | Num<br>Sele | iber of APs: :<br>cted Numbe | 2<br>r of APs: 2         |                                    |            |                                            |                       |                                  |                                    |                                  |                     |         |        |                     |
| <b>0</b>  | WLAN Profile    | + |             | AP v<br>Name                 | AP ~<br>Model            | AP MAC ~                           | AP<br>Mode | <ul> <li>Admin </li> <li>Status</li> </ul> | Operation ~<br>Status | Policy ~<br>Tag                  | Site ~<br>Tag                      | RF ~<br>Tag                      | Location ~          | Country | ~ 1    | Hyperloca<br>Method |
| 0         | Policy Profile  | + | V           | AP3802-<br>karlcisn          | AIR-<br>AP3802I-<br>A-K9 | 0042.68c6.4120                     | Local      | Disabled                                   | Registered            | Location-<br>typical-<br>density | Location -<br>typical -<br>density | Location-<br>typical-<br>density | default<br>location | MX      | ı      | .ocal               |
| <b>0</b>  | Policy Tag 🛛 🥏  | + |             | AP2802-<br>01                | AIR-<br>AP2802I-<br>B-K9 | 2c5a.0f40.6900                     | Local      | Enabled                                    | Registered            | PT1                              | default-<br>site-tag               | default-<br>rf-tag               | CALO                | US      | I.     | .ocal               |
| <b>0</b>  | AP Join Profile | + | М           |                              | ▶ 10                     | <ul> <li>items per page</li> </ul> |            |                                            |                       |                                  |                                    |                                  |                     | 1 -     | 2 of 2 | items               |
| <b>0</b>  | Flex Profile    | + | _           |                              |                          |                                    |            |                                            |                       |                                  |                                    |                                  |                     |         |        | _                   |
| <b>0</b>  | Site Tag 🛛 🧬    | + |             |                              |                          |                                    |            |                                            |                       |                                  |                                    |                                  |                     |         |        |                     |
| 0         | RF Profile      | + |             |                              |                          |                                    |            |                                            |                       |                                  |                                    |                                  |                     |         |        |                     |
| <b>0</b>  | RF Tag 🛛 🗬      | + |             |                              |                          |                                    |            |                                            |                       |                                  |                                    |                                  |                     |         |        |                     |
| <u> </u>  | Apply           |   |             |                              |                          |                                    |            |                                            |                       |                                  |                                    |                                  |                     |         |        |                     |
| <b>0</b>  | Tag APs         | ] |             |                              |                          |                                    |            |                                            |                       |                                  |                                    |                                  |                     |         |        |                     |
| Done      |                 |   |             |                              |                          |                                    |            |                                            |                       |                                  |                                    |                                  |                     |         |        |                     |
|           |                 |   |             |                              |                          |                                    |            |                                            |                       |                                  |                                    |                                  |                     |         |        |                     |

選擇要分配給AP的標籤,然後按一下 Save & Apply to Device.

| Tag APs         |                    |           | ×                      |
|-----------------|--------------------|-----------|------------------------|
| Tags            |                    |           |                        |
| Policy          | PT1                | •         | ]                      |
| Site            | ST1                | •         | ]                      |
| RF              | default-rf-tag     | •         | ]                      |
| Changing AP Tag | (s) will cause ass | ociated A | AP(s) to reconnect     |
| Cancel          |                    |           | Save & Apply to Device |

**注意**:請注意,變更AP上的策略標籤後,AP將失去與9800 WLC的關聯並在約1分鐘內重新加 入。

**注意**:如果AP配置為本地模式(或任何其它模式),則它會獲得帶有 Enable Local Site 選項被禁 用,AP將重新啟動並返回到FlexConnect模式。

CLI:

沒有CLI選項可為多個AP分配相同的標籤。

## **Flexconnect ACL**

使用本地交換WLAN時,需要考慮的一件事是如何將ACL套用至使用者端。

在集中交換WLAN的情況下,所有流量都會在WLC上釋放,因此ACL無需推送到AP。但是,當流量 進行本地交換(flex connect — 本地交換)時,必須將ACL(在控制器上定義)推送到AP,因為流 量在AP釋放。將ACL新增至彈性設定檔時即可完成。

#### 集中交換WLAN

將ACL套用到連線到集中交換WLAN的客戶端:

**步驟1** — 將ACL套用至原則設定檔。轉至Configuration > Tags & Profiles > Policy,選擇與集中交換WLAN關聯的策略配置檔案。在「Access Policies」 > 「WLAN ACL」部分下,選擇要應用於客戶端的ACL。

| Edit Policy Profile      |                            |                    |                   |                        |                                     |  |  |
|--------------------------|----------------------------|--------------------|-------------------|------------------------|-------------------------------------|--|--|
| Disabling a Policy or co | onfiguring it in 'Enabled' | state, will result | in loss of connec | ctivity for clients as | ssociated with this Policy profile. |  |  |
| General Access Policies  | QOS and AVC                | Mobility           | Advanced          |                        |                                     |  |  |
| RADIUS Profiling         | D                          |                    |                   | WLAN ACL               |                                     |  |  |
| HTTP TLV Caching         | D                          |                    |                   | IPv4 ACL               | BLOCK-WLC 🗸                         |  |  |
| DHCP TLV Caching         | D                          |                    |                   | IPv6 ACL               | Search or Select 🗸                  |  |  |

#### 本地交換WLAN

將ACL套用到連線到本地交換WLAN的使用者端:

**步驟1**— 將ACL套用至原則設定檔。轉至Configuration > Tags & Profiles > Policy,選擇與集中交 換WLAN關聯的策略配置檔案。在「Access Policies」 > 「WLAN ACL」部分下,選擇要應用於客 戶端的ACL。

| Edit F           | Edit Policy Profile |                  |                            |                    |                   |                        |                                     |
|------------------|---------------------|------------------|----------------------------|--------------------|-------------------|------------------------|-------------------------------------|
|                  | A Disablin          | g a Policy or co | onfiguring it in 'Enabled' | state, will result | in loss of connec | ctivity for clients as | ssociated with this Policy profile. |
| Gener            | al Acce             | ess Policies     | QOS and AVC                | Mobility           | Advanced          |                        |                                     |
| RADIUS Profiling |                     | D                |                            |                    | WLAN ACL          |                        |                                     |
| HTTP TLV Caching |                     | D                |                            |                    | IPv4 ACL          | BLOCK-WLC 🗸            |                                     |
| DHCP TLV Caching |                     | D                |                            |                    | IPv6 ACL          | Search or Select 🗸     |                                     |

**步驟2** — 將ACL套用至彈性設定檔。轉至**Configuration > Tags & Profiles > Flex**,選擇分配給flex connect AP的flex配置檔案。在「**Policy ACL**」部分下,新增該ACL,然後按一下「Save」

| Edit | Flex Profile                         |                                               |   |
|------|--------------------------------------|-----------------------------------------------|---|
|      | General Local Authenticatio          | Policy ACL VLAN DNS Layer Security            |   |
| -    | - Add X Delete                       |                                               |   |
|      | ACL Name                             | Central Web Auth <b>Y</b> URL Filter <b>Y</b> |   |
| D    | ACL_WEBAUTH_REDIRECT                 | Enabled ACL Name* BLOCK-WLC                   |   |
|      | <ul> <li>▲ 1 ▶ ▶ 10 ▼ ite</li> </ul> | ns per page 1 - 1 of 1 items Central Web Auth |   |
|      |                                      | URL Filter Search or Select 🔹                 |   |
|      |                                      | Save Cancel                                   |   |
|      |                                      |                                               | - |

### 驗證是否已應用ACL

在轉至**Monitoring > Wireless > Clients**時,可以驗證該ACL是否已應用到客戶端,並選擇要驗證的 客戶端。在**General > Security Information**部分中,在「**Server Policies」**部分中檢查「Filter-ID」 的名稱:它必須與應用的ACL相對應。

| Client             |                                                                                                    |                      |                        |                     |       |  |  |
|--------------------|----------------------------------------------------------------------------------------------------|----------------------|------------------------|---------------------|-------|--|--|
| 360 View Gener     | al QOS Statistic                                                                                                    | cs ATF Statistics    | Mobility History       | Call Statistics     |       |  |  |
| Client Properties  | AP Properties                                                                                                    | Security Information | Client Statistics      | QOS Properties      | EoGRE |  |  |
| SM State           | La construction de la construction de la constructi | TERMINATE            |                        |                     |       |  |  |
| Local Policies     |                                                                                                    |                      |                        |                     |       |  |  |
|                    |                                                                                                    |                      |                        |                     |       |  |  |
| Service Template   |                                                                                                    | wlan_svc_loca        | I-switched-policy-prof | file (priority 254) |       |  |  |
| VLAN               |                                                                                                    | VLAN1416             |                        |                     |       |  |  |
| Absolute Timer     |                                                                                                    | 1800                 |                        |                     |       |  |  |
| Server Policies    |                                                                                                    |                      |                        |                     |       |  |  |
|                    |                                                                                                    |                      |                        |                     |       |  |  |
| Output SGT         |                                                                                                    | 0006-00              |                        |                     |       |  |  |
| Filter-ID          |                                                                                                    | BLOCK-WLC            |                        |                     |       |  |  |
| Resultant Policies |                                                                                                    |                      |                        |                     |       |  |  |
|                    |                                                                                                    |                      |                        |                     |       |  |  |
| Output SGT         |                                                                                                    | 0006-00              |                        |                     |       |  |  |
| Filter-ID          |                                                                                                    | BLOCK-WLC            |                        |                     |       |  |  |
| VLAN Name          |                                                                                                    | VLAN1416             |                        |                     |       |  |  |

在使用Flex Connect(本地交換)AP的情況下,可以通過在AP本身上鍵入命令「#show ip accesslists」來驗證ACL是否已被應用到AP。

## 驗證

您可以使用這些命令來驗證配置。

#### VLAN/介面配置

# show vlan brief
# show interfaces trunk
# show run interface <interface-id>

#### WLAN配置

# show wlan summary
# show run wlan [wlan-name] # show wlan { id <wlan-id> | name <wlan-name> | all }

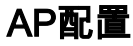

# show ap summary
# show ap tag summary
# show ap name <ap-name> tag { info | detail }

# show ap name <ap-name> tag detail
AP Name : AP2802-01 AP Mac : 0896.ad9d.143e Tag Type Tag Name ----Policy Tag PT1 RF Tag default-rf-tag Site Tag default-site-tag Policy tag mapping --------- WLAN Profile Name Policy Name VLAN Central Switching IPv4 ACL IPv6 ACL ------

\_\_\_\_\_

----- psk-pbl-ewlc

ctrl-v12602 VLAN0210 ENABLED Not Configured Not Configured Site tag mapping -----Flex Profile : default-flex-profile AP Profile : default-ap-profile Local-site : Yes RF tag mapping ------ 5ghz RF Policy : Global Config 2.4ghz RF Policy : Global Config

# show wireless tag { policy  $\mid$  rf  $\mid$  site } summary # show wireless tag { policy | rf | site } detailed <tag-name>

標籖配置

# show wireless profile { flex | policy } summary # show wireless profile { flex | policy } detailed <profile-name> # show ap profile <AP-joinprofile-name> detailed

#### 配置檔案配置

#### 關於此翻譯

思科已使用電腦和人工技術翻譯本文件,讓全世界的使用者能夠以自己的語言理解支援內容。請注 意,即使是最佳機器翻譯,也不如專業譯者翻譯的內容準確。Cisco Systems, Inc. 對這些翻譯的準 確度概不負責,並建議一律查看原始英文文件(提供連結)。